## ANDROID İÇİN EDUROAM AYARI

**1.**Bu işlemi gerçekleştirebilmeniz için, mobil cihazınız, internete başka bir bağlantı ile (AKUWIFI ya da EUDORAM) bağlı olmamalıdır. Ağ ayarlarını sıfırlamak gerekmektedir. Bunun için Ayarlar'a girilir.

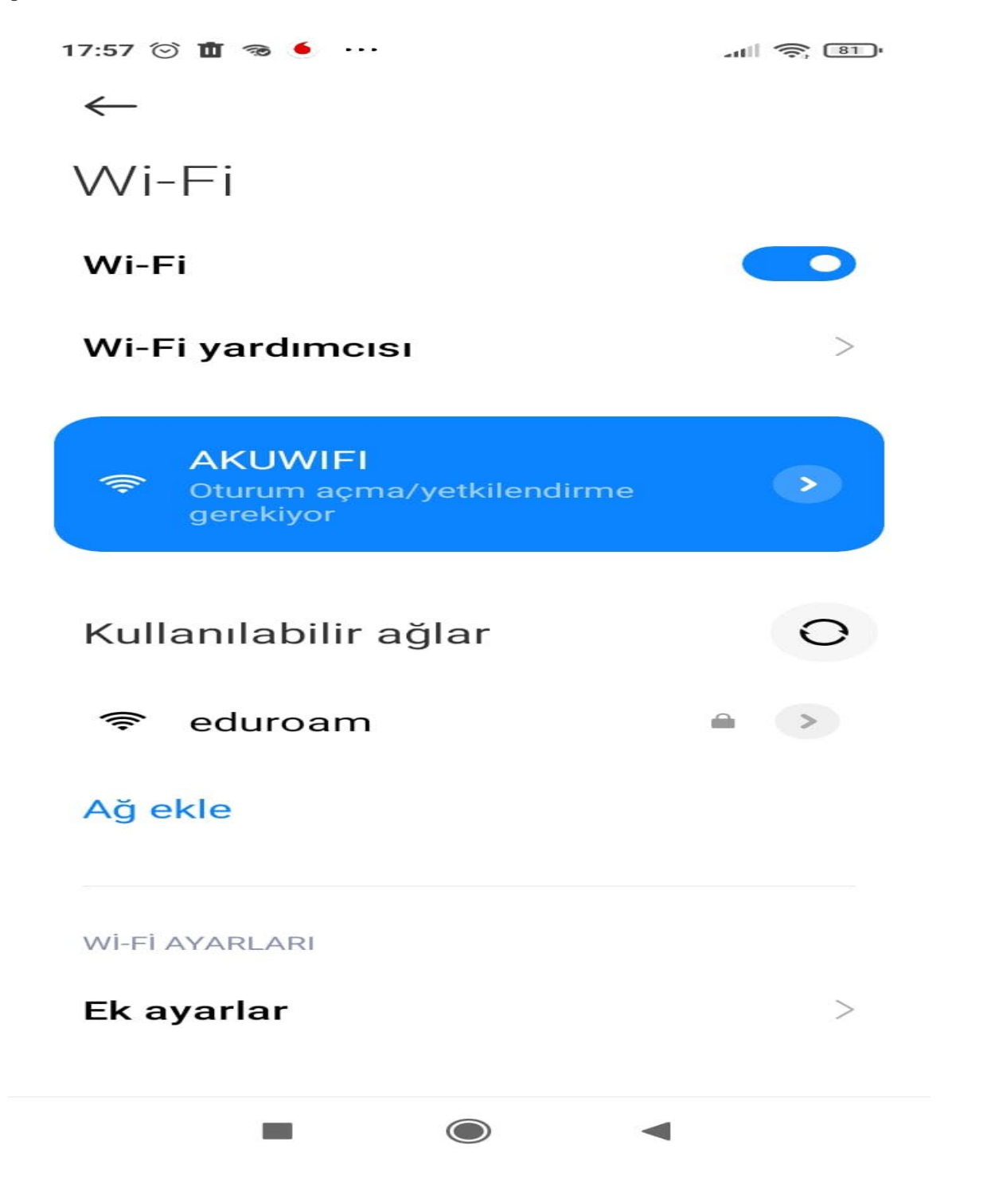

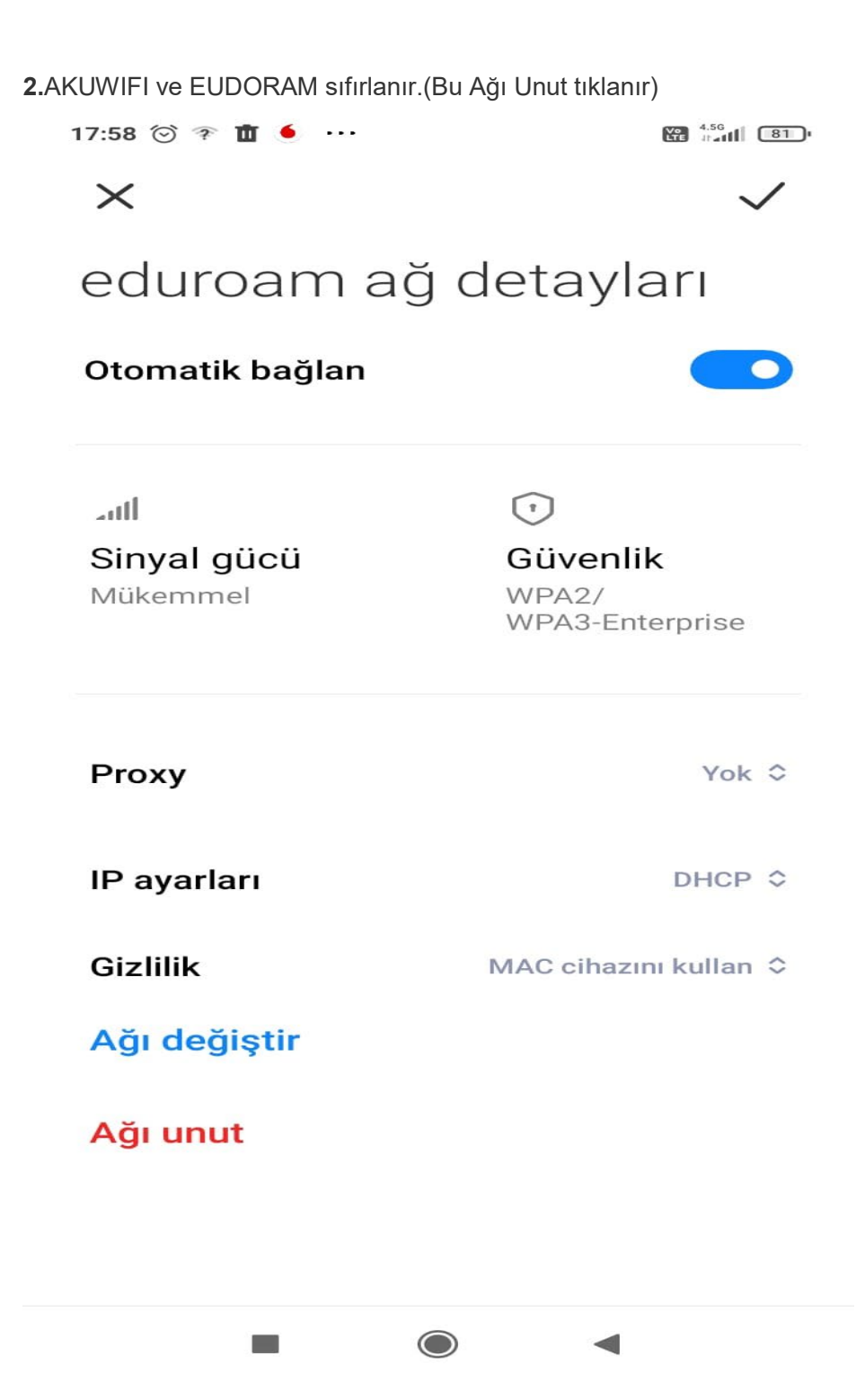

17:59 🗇 🛍 🥌 🌄 👓

all 🔶 📳

× AKUWIFI ağ detayları

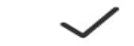

Ağda oturum açın

86Mbps

 $\overline{\mathbf{\cdot}}$ 

## aill

Sinyal gücü Mükemmel **Güvenlik** <sub>Yok</sub>

## 

IP adresi 54.237 fe80::f

## Alt ağ maskesi 255.255.240.0

Щ.

**Ağ geçidi** 172.16.160.1

| Proxy       | Yok ≎                 |
|-------------|-----------------------|
| IP ayarları | DHCP ≎                |
| Gizlilik    | MAC cihazını kullan 💲 |
| Ağı unut    |                       |
|             | •                     |

3. play store'dan geteduroam indirilir.

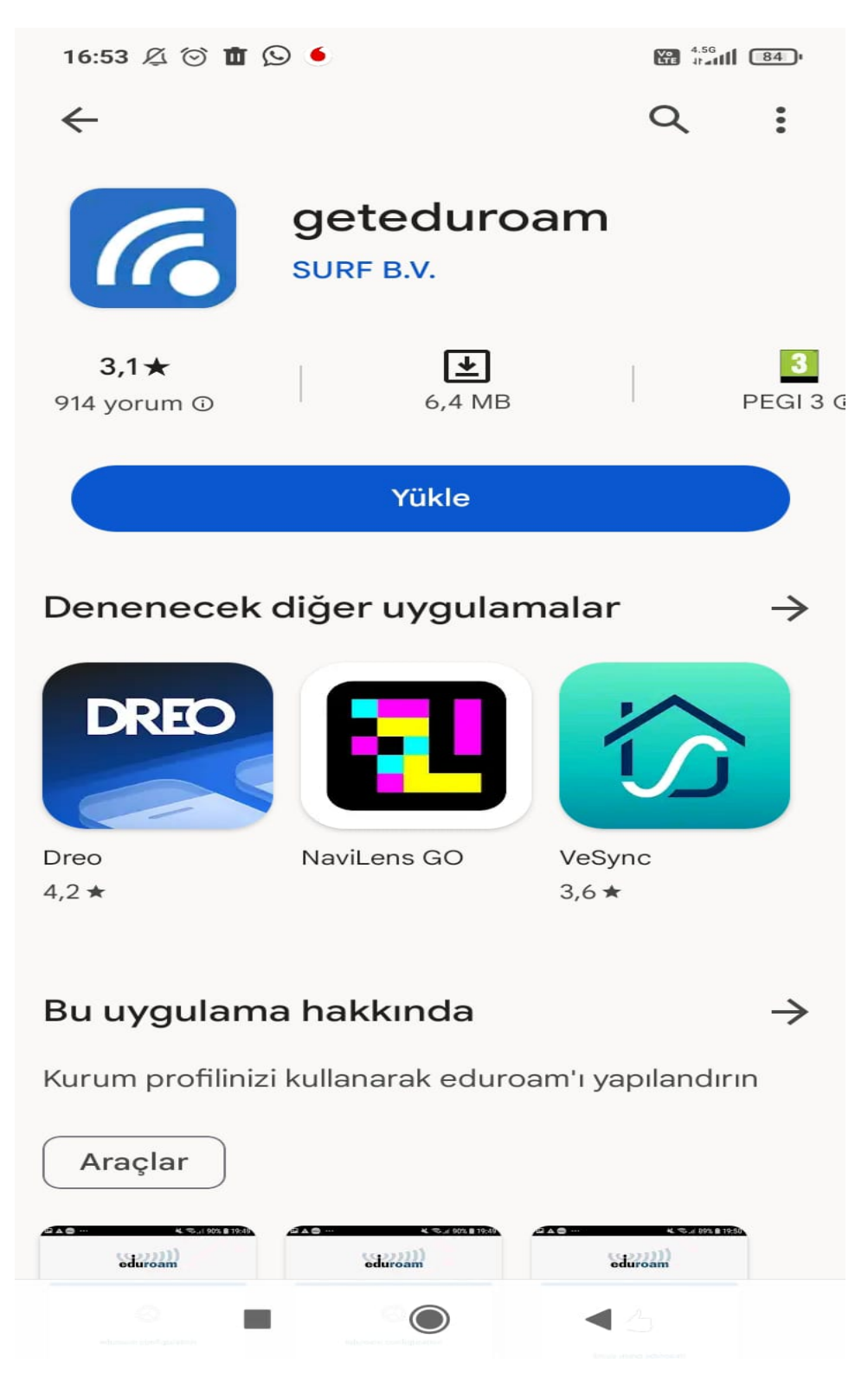

4.Gelen ekrana Afyon Kocatepe University yazılır. Next'e Tıklanır.

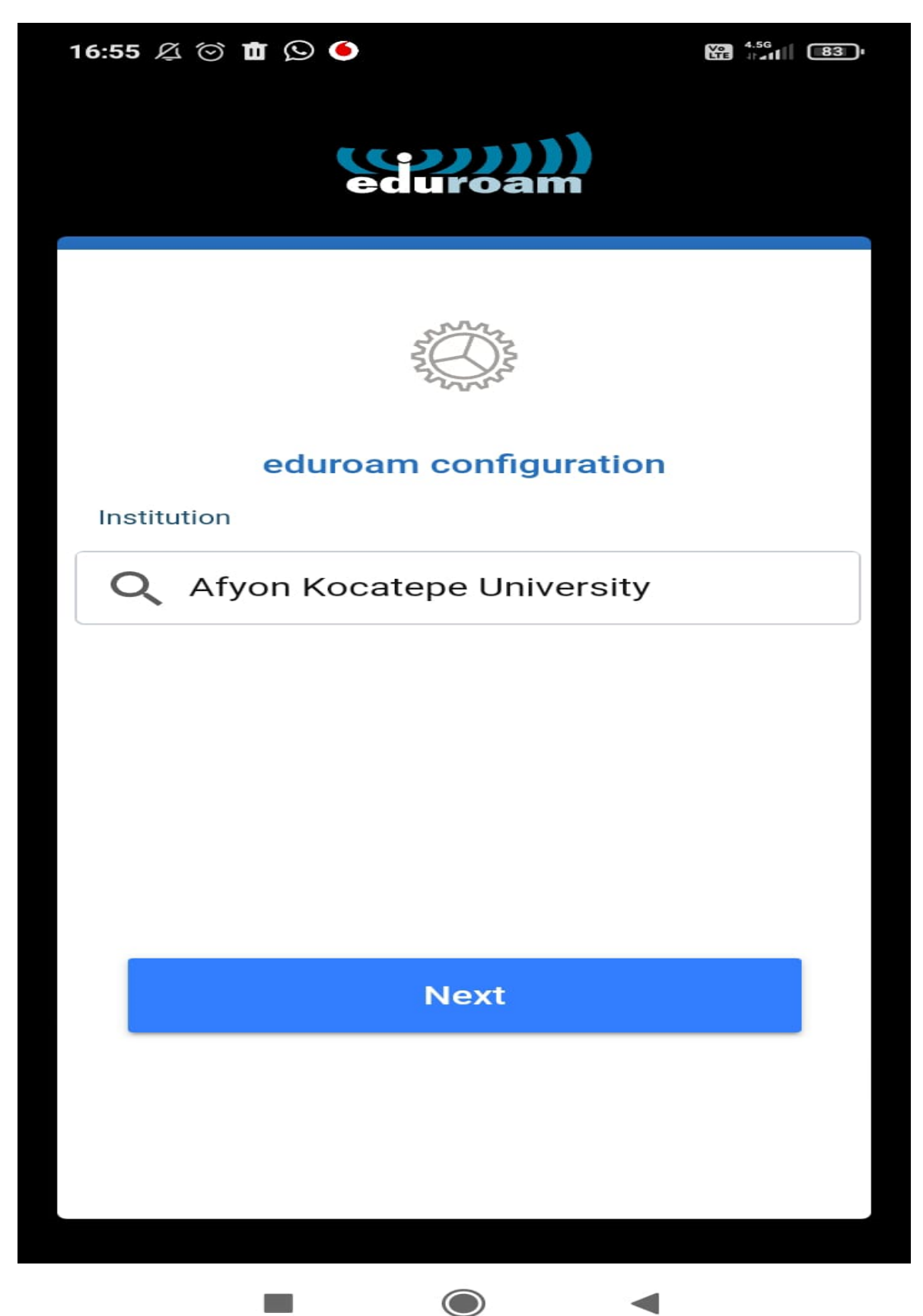

| 5.Kullanıcı adı ve şifreyi (username ve password kısmına girip) connect to network tıklayın. M | /lobil |
|------------------------------------------------------------------------------------------------|--------|
| cihazınız artık eduroam ağına katılmış durumdadır.                                             |        |

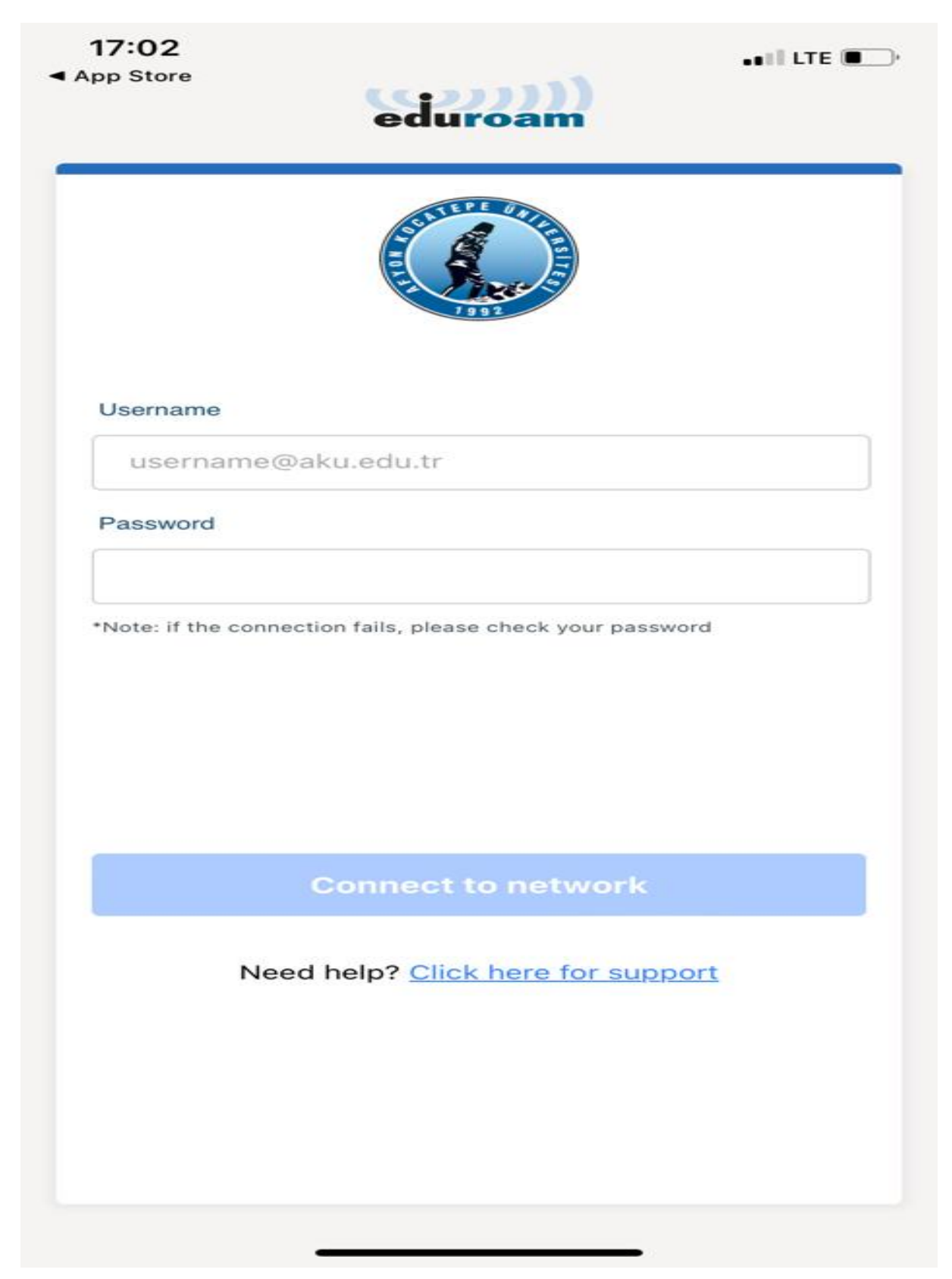